## Content

| 1. General Product Information                     | 2  |
|----------------------------------------------------|----|
| 1.1. Internet Browser Information                  | 2  |
| 1.2. Main Function                                 | 2  |
| 2. Sign Up / Login                                 | 4  |
| 2.1. Create your Account                           | 4  |
| 2.2. Login to an existing Account                  | 5  |
| 3. Club / Federation Page                          | 6  |
| 3.1. Personal Data Page                            | 7  |
| 3.1.1. Add a new Person                            | 7  |
| 3.1.2. Delete a Person from the Personal Data List | 10 |
| 4. Registration for an Event                       | 11 |
| 4.1. Register a Person for an Event                | 12 |
| 5. Register a Person for an Individual Category    | 15 |
| 5.1. Change / Delete an Individual Category        | 17 |
| 5.2. Unsubscribe a Person from an Event            |    |
| 6. Team Requirements                               | 19 |
| 7. Register a Person for a Team Category           | 19 |
| 7.1. Add a Competitor to an existing Team          |    |
| 7.2. Create a further Team for the same Style      |    |
| 7.3. Change / Delete a Team Category               |    |
| 8.0. Finish a Registration                         | 35 |
| 9.0. Help and Support                              |    |

## 1. General Product Information

#### **1.1. Internet Browser Information**

The "SHIAI Event Online Registration Tool" is a Web based Tool including a Server Database.

Before you start to work with this tool please update your Internet Browser like Firefox, Chrome, IE, etc. to the latest version!

### 1.2. Main Function

## SHIAI Event Online Registration Tool Main Function

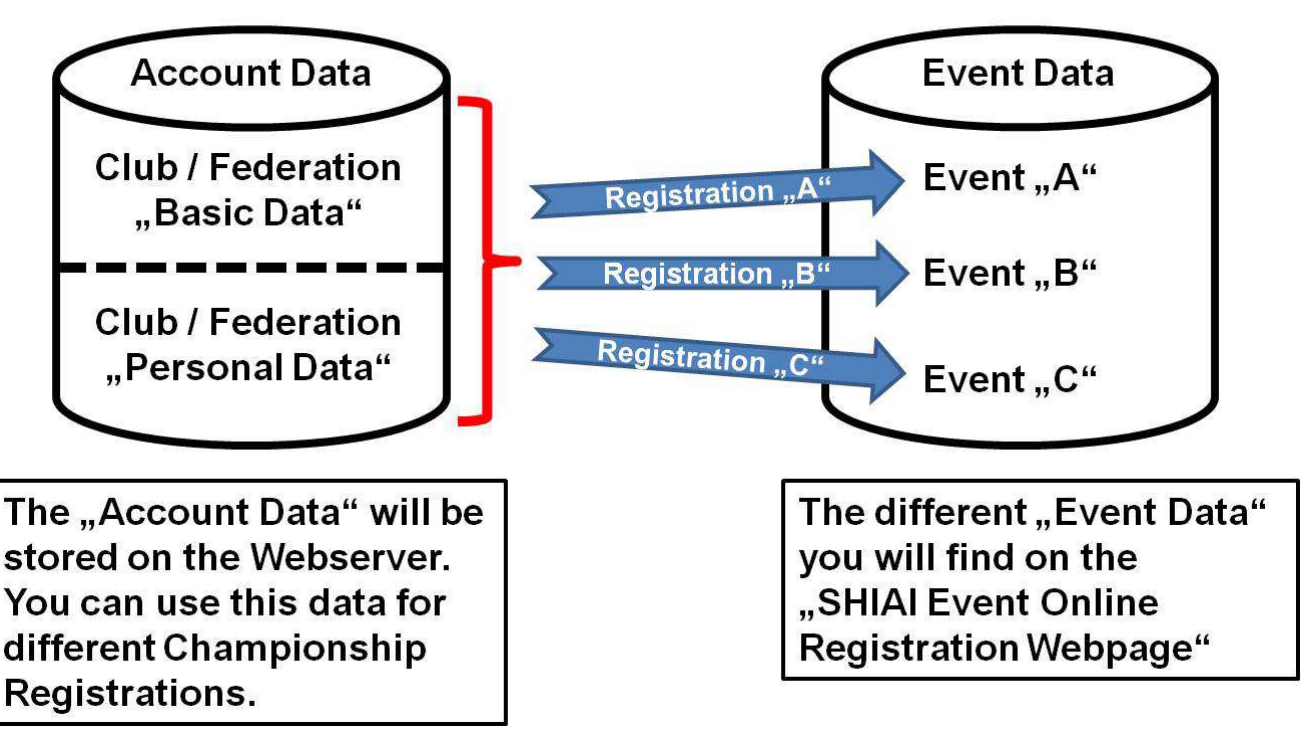

Fig. 1: SHIAI Online Registration Tool, Main Function

Fig. 1 shows the Main Function of the "SHIAI Event Online Registration Tool".

The "SHIAI Event Online RegistrationTool" allows Registrations by Club / Federation to all on the "SHIAI Event Online RegistrationTool" Webpage offered Championships.

Here the Link to the "SHIAI Event RegistrationTool": www.shiai-register.net

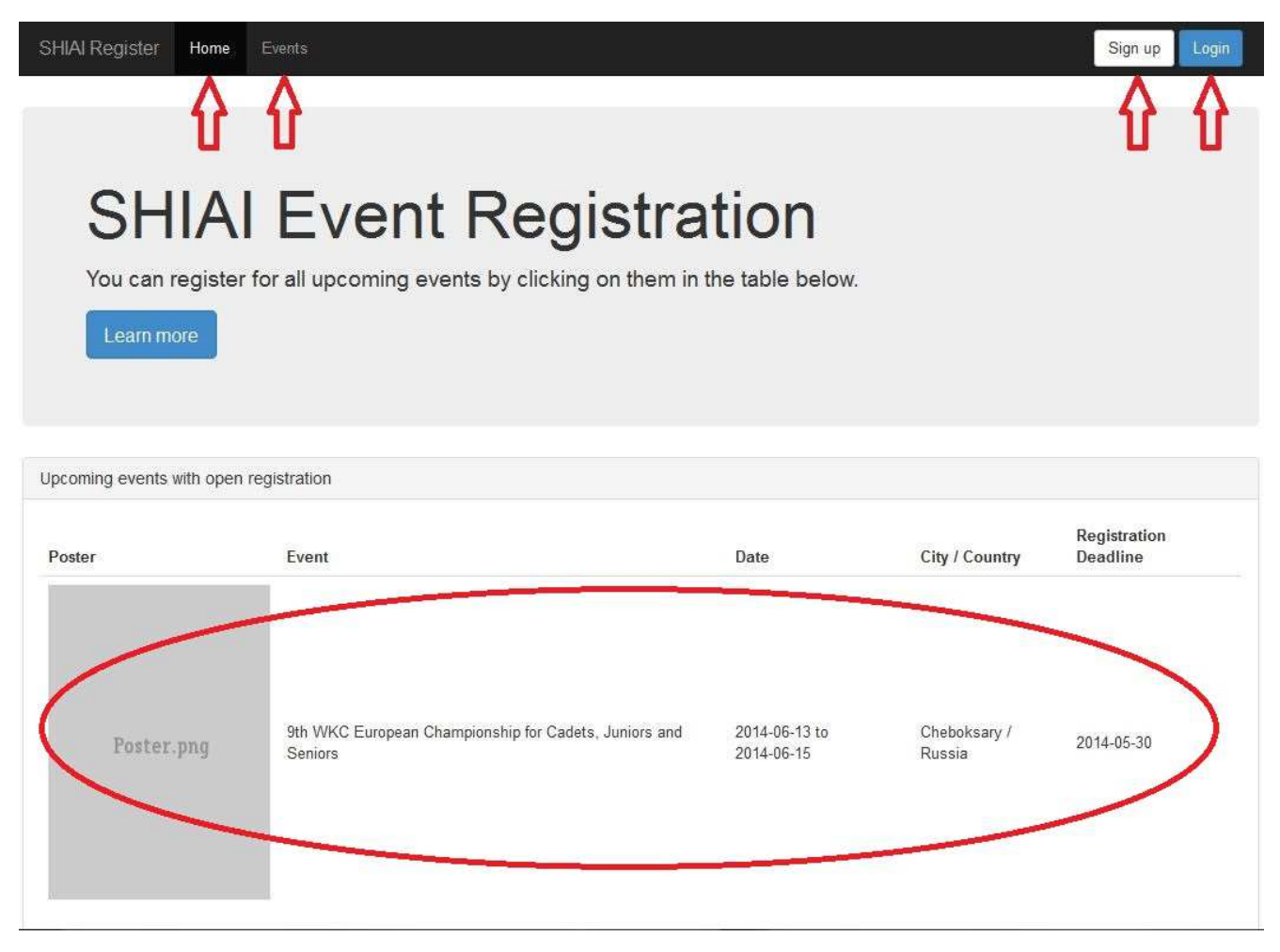

#### Fig. 2: SHIAI Event Online Registration Tool, Homepage

On the Top of the Webpage you will find the Main Navigation Button and the active Event for which you can register.

## 2. Sign Up / Login

#### 2.1. Create your Account

Click the Button Sign Up to add a new account.

Fill the Form completely, all fields are mandatory fields.

Advice for Club / Federation Short Name: Please use the Abbreviation of your Federation Name PLUS a "hyphen" followed by your Country Name.

| Account information              |                             |  |
|----------------------------------|-----------------------------|--|
| E-Mail Address*                  | gkc.office@web.de           |  |
| Repeat E-Mail Address*           | gkc.office@web.de           |  |
| Password*                        | *******                     |  |
| Repeat Password*                 | *****                       |  |
| Dojo information                 |                             |  |
| Club / Federation<br>Name*       | German Karate Confederation |  |
| Club / Federation Short<br>Name* | GKC-Germany                 |  |
| Country*                         | Germany                     |  |
| Phone*                           | +123456789                  |  |
|                                  |                             |  |

#### Fig. 3: Account Form

## 2.2. Login to an existing Account

If you still have an account use the Button Login to enter the Online Registration Tool.

| Login     |                |                | ×     |
|-----------|----------------|----------------|-------|
| E-Mail Ad | Idress         |                |       |
| gkc.offi  | ce@web.de      |                |       |
| Passwor   | d              |                |       |
|           |                |                |       |
| Forgot yo | ur password? ( | Click here     |       |
|           |                |                |       |
|           | Close          | Create Account | Login |
|           |                | \ <b>\</b>     |       |

Fig. 4: Login Form

## 3. Club / Federation Page

| HIAI Register Home Events (   | Saved Data                  | Logout |
|-------------------------------|-----------------------------|--------|
| Basic Data Personal Data Reg  | strations Your Account      |        |
| Basic Data                    |                             |        |
| Club / Federation Name*       | German Karate Confederation |        |
| Club / Federation Short Name* | GKC-Germany                 |        |
| Country*                      | Germany                     |        |
| Email*                        | gkc.office@web.de           |        |
| Phone*                        | +49123456789                |        |
| Salutation                    | Salutation                  |        |
| Contact Person                | Contact Person              |        |
| Street                        | Street                      |        |
| Postalcode                    | Postalcode                  |        |
| City                          | City                        |        |
| Nobile                        | Mobile                      |        |
| ax                            | Fax                         |        |
| Vebsite                       | Website                     |        |
|                               | Save                        |        |

## Fig. 5: Saved Data Page

Fig. 5 shows the new Page "Saved Data". Here you can change or add "Club / Federation Basic Data".

| Basic Data:    | Your Club / Federation Data                                  |
|----------------|--------------------------------------------------------------|
| Personal Data: | Here you can add Persons to your Club / Federation           |
| Registrations: | Here you will see your Registrations to the different Events |
| Your Account:  | Here you can change your Password or delete your Account     |

### 3.1. Personal Data Page

| IIAI Register Home         | Events Saved Data    |           |        |               | Logout             |
|----------------------------|----------------------|-----------|--------|---------------|--------------------|
| Basic Data Personal Da     | Registrations Your / | Account   |        |               |                    |
| Saved persons              |                      |           |        |               | $\sim$             |
| Search for a person:       |                      |           |        |               | + Add a new person |
| Search for Firstname, Last | iname or gender      |           |        |               |                    |
| Portrait Photo             | First Name           | Last Name | Gender | Date of Birth | Delete             |

#### Fig. 6: Personal Data Page

#### 3.1.1. Add a new Person

If you press the button "Personal Data" you will find at the moment a empty form.

| To fill the list press the green button | +Add a new Person |
|-----------------------------------------|-------------------|
|-----------------------------------------|-------------------|

| Add a new Perso | n             |          | ×               |
|-----------------|---------------|----------|-----------------|
| Title           | Please Select |          |                 |
| First Name      |               |          |                 |
| Last Name       |               |          | no image        |
| Gender          | Please select |          |                 |
| Birthdate       | 1990-01-01    | <b>m</b> |                 |
|                 |               |          | Select image    |
|                 |               |          | Cancel + Create |

### Fig. 7: Add a new Person Form

On the next page some helpful tips to fill the form quickly and comfortable:

## SHIAI-Event

| <u>1. Title:</u> | With one mouseclick on the keyboard letter "m" you open "Mr."                 |
|------------------|-------------------------------------------------------------------------------|
|                  | With a doubleclick on the keyboard letter "m" you open "Mrs."                 |
| 2. First Name:   | Also if you will write your first name in small letter the name will shown in |
|                  | the correct form, e.g. "Roland"                                               |
| 3. Last Name:    | Also if you will write your last name in small letter the name will shown in  |
|                  | the correct form (Capital Letter), e.g. "DIETRICH"                            |
| 3. Gender:       | With a click on the keyboard letter "m" you open "Male"                       |
|                  | With a click on the keyboard letter "f" you open "Female"                     |
| 4. Birthdate:    | If you use the "Tabulator button (TAB) on your keyboard after the field       |
|                  | "Gender" automatically will open a "clever" calendar to edit the birthdate.   |
|                  | Use the "<" and ">" arrows to find the "decade/year", "month", "date"         |
| 5. Image:        | This field is not mandatory BUT please insert a personal portrait photo.      |
|                  | This will be need for the personal Event ID-Card.                             |
|                  | The image must be a "PORTRAIT PHOTO" in the file format ".jpg" and a          |
|                  | maximum file size of 50kb.                                                    |

| Saluation  | Mr.      |         |      |        |      |
|------------|----------|---------|------|--------|------|
| First Name | Roland   |         |      |        |      |
| Last Name  | DIETRICH |         |      | no i   | mage |
| Gender     | Male     |         |      |        |      |
| Birthdate  | -        |         |      |        |      |
|            |          | $\odot$ | 199  | 0-1999 | G    |
|            |          | 1989    | 1990 | 1991   | 1992 |
|            |          | 1993    | 1994 | 1995   | 1996 |
|            |          | 1997    | 1998 | 1999   | 2000 |

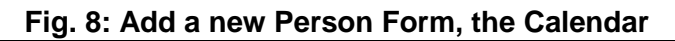

| Mr.        |                                                 | AN AND                                |
|------------|-------------------------------------------------|---------------------------------------|
| Roland     |                                                 |                                       |
| DIETRICH   |                                                 |                                       |
| Male       |                                                 |                                       |
| 1959-10-02 | <b></b>                                         |                                       |
|            |                                                 | Select image                          |
|            | Mr.<br>Roland<br>DIETRICH<br>Male<br>1959-10-02 | Mr.  Roland DIETRICH Male  1959-10-02 |

#### Fig. 9: Add a new Person Form, filled form

Now the form is completed and you can Create the new data set.

Please repeat from Step 3.1.1. to fill your "Personal Data List".

Please edit in this way all person to your "Personal Data List" you like to register later to an Event. This can be "Competitors", "Coaches", "Referees", "Officials", "Doctors".

## SHIAI-Event

| SHIAI Register Home Ev         | ents Saved Data        |           |        |               | Logout             |
|--------------------------------|------------------------|-----------|--------|---------------|--------------------|
| Basic Data Personal Data       | Registrations Your Acc | ount      |        |               |                    |
| Saved persons                  |                        |           |        |               |                    |
| Search for a person:           |                        |           |        |               | + Add a new person |
| Search for Firstname, Lastname | e or gender            |           |        |               |                    |
| Portrait Photo                 | First Name             | Last Name | Gender | Date of Birth | Delete             |
|                                | Andrea                 | DIETRICH  | female | 1966-04-14    | ×                  |
| <b>.</b>                       | Roland                 | DIETRICH  | male   | 1959-10-02    | ×                  |
|                                | Wolfgang               | MOELLER   | male   | 1958-09-02    | ×                  |
|                                | Marcello               | PENNA     | male   | 1994-01-01    | ×                  |
| 9                              | Thomas                 | UFERT     | male   | 1981-04-04    | ×                  |

#### Fig. 10: Personal Data List

Fig. 10 shows a filled "Personal Data List".

## The Personal Data you have only to enter one time because these data you can use later for the different registrations for the different events.

This "Personal Data List" has an "Any Finder Function". The row "Search for a Person" you can use to search or filter the list.

#### 3.1.2. Delete a Person from the Personal Data List

Use the red Delete,  $\mathbf{X}$  button in the "Personal Data List" to delete a Person. From your Club / Federation List.

## 4. Registration for an Event

| SHIAI Register     | Home Events    | Saved Data      |                |                       | Logout |
|--------------------|----------------|-----------------|----------------|-----------------------|--------|
| Basic Data Per     | sonal Data Reg | istrations Your | Account        |                       |        |
| Events you've regi | stred someone  |                 |                |                       |        |
| Poster             | Event          | Date            | City / Country | Registration Deadline |        |

#### Fig. 11: Registrations

Fig. 10 shows at the moment an empty Registrations List because you still have no registered data for an Event. On this page you will find later your registered data for the different Events.

To start a registration for an Event you have to click the button "Events" on the top of the Webpage.

| coming events with | open registration                                    |                                      |                        |                          |
|--------------------|------------------------------------------------------|--------------------------------------|------------------------|--------------------------|
| oster              | Event                                                | Date                                 | City / Country         | Registration<br>Deadline |
| Poster.pn          | 9th WKC European Championship for Cadets,<br>Seniors | Juniors and 2014-06-13 to 2014-06-15 | Cheboksary /<br>Russia | 2014-05-30               |
|                    |                                                      |                                      |                        |                          |

Fig. 12: Events

Now you can choose with a click on an Event for which you like to register.

#### 4.1. Register a Person for an Event

| SHIAI Register     | Home       | Events      | Saved Data             |                  |               |              |                 | Logout           |
|--------------------|------------|-------------|------------------------|------------------|---------------|--------------|-----------------|------------------|
| Events / 9th WK    | C Europea  | n Champioi  | nships for Cadets, Jur | iiors and Senior |               |              |                 |                  |
| Already registred  | persons    |             |                        |                  |               |              |                 | $\sim$           |
| Send Registration  | Summary    | by Email    |                        |                  |               |              |                 | +Register person |
| Search for a perso | n:         |             |                        |                  |               |              |                 |                  |
| Search for Firstna | me, Lastna | ame, Regist | red as or gender       |                  |               |              |                 |                  |
| Portrait Photo     | Firs       | t Name      | Last Name              | Gender           | Date of Birth | Registred as | Additional info | Unsubscribe      |
|                    |            |             |                        |                  |               |              |                 |                  |

#### Fig. 13: Event Registration List

Fig. 13 shows now the (at the moment) the empty Registration List. On the top of the list you can read the Event name for which you like to register data sets.

With a click on the blue button **+Register Person** opens your "Personal Data List" and you can start now the registration of a person.

| You can registe<br>below.      | r persons from the list below by | clicking on them or you can crea | ate and register new persons with the button |
|--------------------------------|----------------------------------|----------------------------------|----------------------------------------------|
| earch fo <mark>r a</mark> pers | ion:                             |                                  |                                              |
| e.g. Name                      |                                  |                                  |                                              |
| ortrait                        | Firstname                        | Lastname                         | Date of Birth                                |
| 6                              | Andrea                           | DIETRICH                         | 1966-04-14                                   |
| 9                              | Roland                           | DIETRICH                         | 1959-10-02                                   |
| <b>9</b>                       | Wolfgang                         | MOELLER                          | 1958-09-02                                   |
| <b>9</b> .                     | Marcello                         | PENNA                            | 1994-01-01                                   |
|                                | Thomas                           | UFERT                            | 1981-04-04                                   |

#### Fig. 14: Club/Federation Data List to register Person for an Event

With a click on a person this person will be ready to register and the form "Register a Person" will open..

| Register a perso | n             |        | ×              |
|------------------|---------------|--------|----------------|
| Title            | Mr.           | •      |                |
| First Name       | Roland        |        |                |
| Last Name        | DIETRICH      |        |                |
| Gender           | Male          |        |                |
| Birthdate        | 1959-10-02    |        | 21.1           |
| Registred as     | Please Select | Sel    | ect image      |
|                  |               |        | em Age<br>▶ 54 |
|                  |               | Cancel | + Register     |

#### Fig. 15: Registration Form

The Registration Form has now imported all Personal Data of the selected Person.

Under the Portrait Photo you can see now the "Event Age". The Event Age is, as the name contains, the Persons age on the Event. It is important to show the right Categories to the Person.

With a click on the field "Registered as" you can choose the Category/ies for the Person.

# In this field "Registered as" you not only can register a competitor to different Categories.

You also can register here the "Coaches", "Referees", "Officials" and "Doctors".

## 5. Register a Person for an Individual Category

| Register a person    |                                                                 | ×                 |
|----------------------|-----------------------------------------------------------------|-------------------|
| Title                | Mr.                                                             | A CONTRACTOR      |
| First Name           | Roland                                                          |                   |
| Last Name            | DIETRICH                                                        |                   |
| Gender               | Male                                                            |                   |
| Birthdate            | 1959-10-02                                                      |                   |
| Registred as         | Competitor                                                      | Select image      |
| Categories           | None selected - Deselect all                                    | 54                |
| > currently selected | Birthdate and gender has to be set before selecting categories. |                   |
|                      |                                                                 | Cancel + Register |

Fig. 16: Registration Form, Individual Category -1-

Please choose in the field "Registered as" the option "Competitor" and choose an Individual Category.

| Register a person    | Î                                                               | ×                 |
|----------------------|-----------------------------------------------------------------|-------------------|
| Title                | Mr.                                                             | 1                 |
| First Name           | Roland                                                          | lool              |
| Last Name            | DIETRICH                                                        |                   |
| Gender               | Male                                                            |                   |
| Birthdate            | 1959-10-02                                                      |                   |
| Registred as         | Competitor                                                      | Select image      |
| Categories           | 1 selected - Deselect all                                       | Event Age<br>54   |
| > currently selected | Birthdate and gender has to be set before selecting categories. |                   |
| a.                   |                                                                 | Cancel + Register |

Fig. 17: Registration Form, Individual Category -2-

Use the field "Categories" to choose another Individual Category or finish the registration with a click on the blue button Register.

The next page shows the registered person with the choosed Categories in the Registration List.

## SHIAI-Event

| SHIAI Register    | Home Ev         | vents Saved E   | Data         |                 |              |                                                         | Logout           |
|-------------------|-----------------|-----------------|--------------|-----------------|--------------|---------------------------------------------------------|------------------|
| Events / 9th W    | KC European Ch  | ampionships for | Cadets, Juni | ors and Seniors |              |                                                         |                  |
| Already registred | l persons       |                 |              |                 |              |                                                         |                  |
| Send Registratio  | on Summary by E | Email           |              |                 |              |                                                         | +Register person |
| Search for Firstn | iame, Lastname, | Registred as or | gender       |                 |              |                                                         |                  |
| Portrait Photo    | First Name      | Last Name       | Gender       | Date of Birth   | Registred as | Additional info                                         | Unsubscribe      |
| R                 | Roland          | DIETRICH        | male         | 1959-10-02      | Competitor   | Categories:<br>• 566 - Sen. Kata Ind. Male Shoto +40 y. |                  |
|                   |                 |                 |              |                 |              |                                                         |                  |

Fig. 18: Registration Form, Individual Category -3-

With a click on the blue button "+Register Person" you can register further Person to the Event.

| Edit Registration |            |  |
|-------------------|------------|--|
| Title             | Mr         |  |
| First Name        | Roland     |  |
| Last Name         | DIETRICH   |  |
| Gender            | Male       |  |
| Birthdate         | 1959-10-02 |  |
| Registred as      | Competitor |  |

Deselect all

Cen. Kata Ind. Male Shoto-

🔲 860 - Sen. Kumite Team Male Ippon +18 y. 🖵

Ø 566 - Sen. Kata Ind. Male Shoto +40 y. 🔽 576 - Sen. Kumite Ind. Male +18 y. Ippon

## 5

2 selected -

556

856 - Sem

Search

Q

## Fig. 19: Registration Form, Individual Category -4-

Shoto +18 y.

10.

\* sategories.

With a click on a selected Category you can deselect a Category.

Categories

--> currently selected

X Unsubscribe

R Sav

×

Select image Event Age

54

## 5.2. Unsubscribe a Person from an Event

| SHIAI Register    | Home Ev         | ents Saved      | Data        |                  |              |                                                                                                    | Logout           |
|-------------------|-----------------|-----------------|-------------|------------------|--------------|----------------------------------------------------------------------------------------------------|------------------|
| Events / 9th W    | KC European Ch  | ampionships for | Cadets, Jun | iors and Seniors |              |                                                                                                    |                  |
| Already registred | l persons       |                 |             |                  |              |                                                                                                    |                  |
| Send Registration | n Summary by E  | Email           |             |                  |              |                                                                                                    | +Register person |
| Search for Firstr | iame, Lastname, | Registred as or | gender      |                  |              |                                                                                                    |                  |
| Portrait Photo    | First Name      | Last Name       | Gender      | Date of Birth    | Registred as | Additional info                                                                                       | Unsubscribe      |
| କ୍ତ               | Roland          | DIETRICH        | male        | 1959-10-02       | Competitor   | Categories:<br>• 566 - Sen. Kata Ind. Male Shoto +40 y.<br>• 576 - Sen. Kumite Ind. Male +18 y. Ippon |                  |
|                   |                 |                 |             |                  |              |                                                                                                    |                  |

Fig. 20: Registration Form, Unsubscribe a Person from the Event

Use the red "Unsubscribe", X button in the Registration List to unsubscribe a Person from the Event.

### 6. Team Requirements

Please note the following Team requirements:

| <u>Kata Teams:</u> | maximum 3 Competitor per Team per Style                     |
|--------------------|-------------------------------------------------------------|
| Kumite Teams:      | maximum 4 Competitors per Team per Style (3 plus 1 Reserve) |

## 7. Register a Person for a Team Category

| Title        | Mr.                                        | A STREET        |
|--------------|--------------------------------------------|-----------------|
| First Name   | Roland                                     |                 |
| Last Name    | DIETRICH                                   | 100             |
| Gender       | Male                                       |                 |
| Birthdate    | 1959-10-02                                 | A / .           |
| Registred as | Competitor                                 | Select image    |
| Categories   | 2 selected - Deselect all                  | Event Age<br>54 |
|              | Q Search *:ategories.                      |                 |
| -> currently | 556 - Sen. Kata Ind. Male Shoto +18 y.     |                 |
| elected      | 🗹 566 - Sen. Kata Ind. Male Shoto +40 y    |                 |
|              | ☑ 576 - Sen. Kumite Ind. Male +18 y. Ippon |                 |
|              | 856 - Sen. Kata Team Male Shoto +18 y.     |                 |

Fig. 20: Registration Form, Team Category -1-

Choose a Team Category from the List "Categories" and press the blue Save Button.

| Manage                    | e Teams                                      |                                                          |                                                                                                    | ×                                                              |
|---------------------------|----------------------------------------------|----------------------------------------------------------|----------------------------------------------------------------------------------------------------|----------------------------------------------------------------|
| You can<br>click "S       | n edit the teams<br>ave", if you rem         | by drag and drop the perso<br>ove a person, the change v | ons to them. Changes in the team manager wil<br>vill apply immediately. If you click "Cancel", all | II apply permanently when you changes to teams will be undone. |
| Persons wi<br>complete te | hich aren't adde<br>eams):<br>stand DIETRICE | d to a team but have to (yo                              | u can "park" persons here, in the case you wa                                                      | int to swap members of allready                                |
| 000 - RU                  | nanu Dietrici                                | Drop persons a                                           | above, e.g. if you want to reorder full team                                                       | ıs                                                             |
|                           | 1st St                                       | tep                                                      | 2nd Step                                                                                           |                                                                |
| Please s                  | select a team ca                             | ategory                                                  | +Create new Team                                                                                   |                                                                |
| Style T                   | eam Number                                   | Category                                                 | Members                                                                                            | ×                                                              |
|                           |                                              |                                                          |                                                                                                    |                                                                |
|                           |                                              |                                                          |                                                                                                    | Cancel Save                                                    |
|                           |                                              |                                                          |                                                                                                    |                                                                |

### Fig. 21: Registration Form, Team Manager, Overview

After you have choosed a Team Category the form "Team Manager" will open. Please read the advises on the top of the form.

#### The main items of the "Team Manager":

| Team Selection Area:       | First Step: Choose here the Team Category which you have      |
|----------------------------|---------------------------------------------------------------|
|                            | selected for the Competitor (here "860").                     |
| Team Creation Button:      | Second Step: With the button +Create new Team you will create |
|                            | a Team and the Team Number.                                   |
| Team Member Parking Place: | Third Step: In the so called "Parking Place" you find the     |
|                            | Competitor with the selected Category No. (here "860").       |
|                            | From this place you can move the Competitor by "Drag and      |
|                            | Drop" to the "Members Place" (Fig. 23). Before you have to    |
|                            | select a Team and to create a Team.                           |

| Manage Teams                                                                                              |                                                                                                    |                                                             |
|----------------------------------------------------------------------------------------------------|----------------------------------------------------------------------------------------------------|-------------------------------------------------------------|
| You can edit the teams by drag and drop the person<br>click "Save", if you remove a person, the change wi | ns to them. Changes in the team manager will ap<br>II apply immediately. If you click "Cancel", all cha | oply permanently when you<br>anges to teams will be undone. |
| Persons which aren't added to a team but have to (you complete teams):                                    | can "park" persons here, in the case you want t                                                         | o swap members of allready                                  |
| 860 - Roland DIETRICH X<br>Drop persons al<br>1st Step                                                    | bove, e.g. if you want to reorder full teams                                                            |                                                             |
| Style Team Number Category                                                                                | Members                                                                                                 | ×                                                           |
|                                                                                                    |                                                                                                    | Cancel Save                                                 |

Fig. 22: Registration Form, Team Manager, 1<sup>st</sup> Step

Fig. 22 shows now the selected Team Category, here 860

| Manag                            | e Teams                                          |                                                                                    |                                                                 | 8                                                                       |
|----------------------------------|--------------------------------------------------|------------------------------------------------------------------------------------|-----------------------------------------------------------------|-------------------------------------------------------------------------|
| You ca<br>click "                | an edit the teams<br>Save", if you remo          | by drag and drop the persons to them. O<br>we a person, the change will apply imme | Changes in the team manager<br>ediately. If you click "Cancel", | will apply permanently when you<br>all changes to teams will be undone. |
| Persons v<br>complete<br>860 - R | which aren't addec<br>teams):<br>toland DIETRICH | I to a team but have to (you can "park" p                                          | persons here, in the case you                                   | want to swap members of allready                                        |
| 860 - 5                          | Sen. Kumite Team                                 | Drop persons above, e.g. if<br>2nd Ste<br>Male ippon +18 y. 💌 +Create new          | you want to reorder full tea<br>p<br>Team                       | ams                                                                     |
| Style                            | Team Number                                      | Category                                                                           | Members                                                         | ×                                                                       |
| Kumite                           | 1                                                | 860 - Sen. Kumite Team Male Ippon +                                                | 18 y.                                                           | ×                                                                       |
|                                  |                                                  |                                                                                    |                                                                 | Cancel Save                                                             |

Fig. 23: Registration Form, Team Manager, 2<sup>nd</sup> Step

After you have pressed the button +Create new Team you will see now the created Team and the Team No..

| nunug                          | e Teams                                         |                                                                                                    | \$                                                                                |
|--------------------------------|-------------------------------------------------|----------------------------------------------------------------------------------------------------|-----------------------------------------------------------------------------------|
| You ca<br>click "S             | n edit the teams b<br>Save", if you remov       | by drag and drop the persons to them. Changes in the team mana<br>ve a person, the change will apply immediately. If you click "Canc | ager will apply permanently when you<br>el", all changes to teams will be undone. |
| rsons w<br>mplete t<br>860 - R | vhich aren't added<br>teams):<br>oland DIETRICH | to a team but have to (you can "park" persons here, in the case y<br>3rd Step<br>ens above, e.g. if you want to reorder ful          | you want to swap members of allready                                              |
| 860 - S                        | en. Kumite Team I                               | Male Ippon +18 y. $\square + Drag and Drop + 18$                                                                                     |                                                                                   |
| style                          | Team Number                                     | Category                                                                                                    | ×                                                                                 |
| Cumite                         | 1                                               | 860 - Sen. Kumite Team Male Ippon +18 y.                                                                                             | ×                                                                                 |
|                                |                                                 |                                                                                                    |                                                                                   |

Fig. 24: Registration Form, Team Manager, 3<sup>rd</sup> Step

Next step is to edit the Competitor as member to the Team.

This step you have to do with "Drag and Drop" (Catch the Competitor with the mouse and move him to his member place in the Team).

| Manag                 | e Teams                                   |                                                                                             |                                                                                | 8                                               |
|-----------------------|-------------------------------------------|---------------------------------------------------------------------------------------------|--------------------------------------------------------------------------------|-------------------------------------------------|
| You ca<br>click "     | an edit the teams t<br>Save", if you remo | by drag and drop the persons to them. Chang<br>ve a person, the change will apply immediate | es in the team manager will apply pe<br>ly. If you click "Cancel", all changes | ermanently when you<br>to teams will be undone. |
| Persons v<br>complete | vhich aren't added<br>teams):             | to a team but have to (you can "park" perso                                                 | ns here, in the case you want to swa                                           | p members of allready                           |
| Schewes sa            | 2 Eable die Laters 10                     | Drop persons above, e.g. if you                                                             | want to reorder full teams                                                     |                                                 |
| 860 - S               | Sen. Kumite Team                          | Male Ippon +18 y. 💌 +Create new Tear                                                        | n ess a                                                                        |                                                 |
| Style                 | Team Number                               | Category                                                                                    | Members                                                                        | *                                               |
| Kumite                | 1                                         | 860 - Sen. Kumite Team Male Ippon +18 y.                                                    | 860 - Roland DIETRICH X                                                        | *                                               |
|                       |                                           |                                                                                             |                                                                                | Cancel Save                                     |

Fig. 25: Registration Form, Team Manager, 3<sup>rd</sup> Step

Fig. 25 shows now the Competitor at his place as a Team Member.

Press the blue button Save to finish the Team Management for the moment.

| Register a person    |                                                                                                    | ×                 |
|----------------------|----------------------------------------------------------------------------------------------------|-------------------|
| Title                | Mr.                                                                                                    | ANK .             |
| First Name           | Roland                                                                                                    |                   |
| Last Name            | DIETRICH                                                                                                    |                   |
| Gender               | Male                                                                                                    |                   |
| Birthdate            | 1959-10-02                                                                                                    | 1.                |
| Registred as         | Competitor                                                                                                    | Select image      |
| Categories           | 2 selected - Deselect all                                                                                                    | Event Age<br>54   |
| > currently selected | <ul> <li>Birthdate and gender has to be set before selecting categories.</li> <li>566 - Sen. Kata Ind. Male Shoto +40 y.</li> <li>860 - Sen. Kumite Team Male Ippon +18 y. (Team 1)</li> </ul> |                   |
| Manage Teams         | Team Manager                                                                                                    |                   |
|                      |                                                                                                    | Cancel + Register |

Fig. 26: Registration Form, Team Category, Register

Now you will find the selected Team Category in the Registration Form. Finish this Registration with the blue button Register.

## 7.1. Add a Competitor to an existing Team

To place a further Team Member to an existing Team, choose a Team Category.

| Edit Registration                       |                                                                                                    |   | ×             |
|-----------------------------------------|----------------------------------------------------------------------------------------------------|---|---------------|
| Title                                   | Mr.                                                                                                    |   |               |
| First Name                              | Wolfgang                                                                                                    |   |               |
| Last Name                               | MOELLER                                                                                                    |   |               |
| Gender                                  | Male                                                                                                    |   |               |
| Birthdate                               | 1958-09-02                                                                                                    | m |               |
| Registred as                            | Competitor                                                                                                    |   | Select image  |
| Categories                              | 1 selected - Deselect all                                                                                                    |   | 55            |
| > currently<br>selected<br>Manage Teams | <ul> <li>572 - Sen. Kumite Ind. Male +18 y78 kg Sanbon</li> <li>574 - Sen. Kumite Ind. Male +18 y. +78 kg Sanbon</li> <li>576 - Sen. Kumite Ind. Male +18 y. Ippon</li> <li>856 - Sen. Kata Team Male Shoto +18 y.</li> </ul> |   |               |
|                                         | <ul> <li>860 - Sen. Kumite Team Male Ippon +18 y.</li> <li>862 - Sen. Kumite Team Male Sanbon +18 y.</li> </ul>                                                                                                    |   |               |
| X Unsubscribe                           |                                                                                                    |   | Cancel R Save |

## SHIAI-Event

If you like to register the further Person in an existing Team you only have to move the Competitor by Drag and Drop to the existing Team.

| Manag                            | e Teams                                          |                                                                                                    | ×                                                                                    |
|----------------------------------|--------------------------------------------------|----------------------------------------------------------------------------------------------------|--------------------------------------------------------------------------------------|
| You ca<br>click "S               | n edit the teams b<br>Save", if you remov        | by drag and drop the persons to them. Changes in the team ma<br>we a person, the change will apply immediately. If you click "Ca                                                                                                    | nager will apply permanently when you<br>ncel", all changes to teams will be undone. |
| Persons v<br>complete<br>860 - W | vhich aren't added<br>teams):<br>/olfgang MOELLI | to a team but have to (you can "park" persons here, in the cas<br>ons above, e.g. if you want to reorder the provided of the provided of the pro | e you want to swap members of allready                                               |
| Style                            | Team Number                                      | Category                                                                                                    | *                                                                                    |
| Kumite                           | 1                                                | 860 - Sen. Kumite Team Male Ippon +18 y. 860 - 1                                                                                                    |                                                                                      |
|                                  |                                                  |                                                                                                    | Cancel Save                                                                          |

| Manag                 | ge Teams                                  |                                                                                             |                                                                                    |                                          | ×    |
|-----------------------|-------------------------------------------|---------------------------------------------------------------------------------------------|------------------------------------------------------------------------------------|------------------------------------------|------|
| You ca<br>click "     | an edit the teams I<br>Save", if you remo | by drag and drop the persons to them. Chang<br>ve a person, the change will apply immediate | es in the team manager will apply per<br>ly. If you click "Cancel", all changes to | manently when you<br>o teams will be und | one. |
| Persons v<br>complete | which aren't added<br>teams):             | to a team but have to (you can "park" persor                                                | s here, in the case you want to swap                                               | members of allread                       | ly   |
|                       |                                           | Drop persons above, e.g. if you                                                             | want to reorder full teams                                                         |                                          |      |
| Please                | select a team ca                          | tegory 💽 🕂 Create new Tear                                                                  | n                                                                                  |                                          |      |
| Style                 | Team Number                               | Category                                                                                    | Members                                                                            |                                          | ×    |
| Kumite                | 1                                         | 860 - Sen. Kumite Team Male Ippon +18 y.                                                    | 860 - Roland DIETRICH 🗙<br>860 - Wolfgang MOELLER 🛠                                |                                          | ×    |
|                       |                                           |                                                                                             |                                                                                    |                                          |      |
|                       |                                           |                                                                                             |                                                                                    | Cancel Sav                               | e    |

#### Fig. 28 shows the 2nd Team Member at his place

Repeat the steps to add the further Team Member.

If a Team is filled **(note 6.1 Team Requirements)** you cannot Drag and Drop a Competitor in this Team but you can create a new Team for this Style.

### 7.2. Create a further Team for the same Style

If you like to add a Competitor to an existing full Team you will see that you cannot Drag and Drop it to the Team. In this case you can add a further Team.

| Manag                            | e Teams                                         |                                                                                               |                                                                                                    | ×                                     |
|----------------------------------|-------------------------------------------------|-----------------------------------------------------------------------------------------------|----------------------------------------------------------------------------------------------------|---------------------------------------|
| You ca<br>click "                | in edit the teams t<br>Save", if you remo       | by drag and drop the persons to them. Change<br>ve a person, the change will apply immediatel | es in the team manager will apply permar<br>y. If you click "Cancel", all changes to te               | ently when you<br>ams will be undone. |
| Persons v<br>complete<br>860 - A | vhich aren't added<br>teams):<br>ntonio CALZONE | to a team but have to (you can "park" person  Drop persons above, e.g. if you v               | s here, in the case you want to swap me<br>vant to reorder full teams                                 | mbers of allready                     |
| 860 - S<br>Style                 | en. Kumite Team<br>Team Number                  | Male Ippon +18 y. 💌 🕇 Create new Team<br>Category                                             | Members                                                                                               | ×                                     |
| Kumite                           | 1                                               | 860 - Sen. Kumite Team Male Ippon +18 y.                                                      | 860 - Roland DIETRICH X<br>860 - Wolfgang MOELLER X<br>860 - Marcello PENNA X<br>860 - Thomas UFERT X | ×                                     |
|                                  |                                                 |                                                                                               | C                                                                                                    | Cancel Save                           |

Fig. 29: Select the Team Category, here again No. 860 and press the button

+Create a new Team

| Manag                 | je Teams                                  |                                                                                               |                                                                                                    | ×           |
|-----------------------|-------------------------------------------|-----------------------------------------------------------------------------------------------|----------------------------------------------------------------------------------------------------|-------------|
| You ca<br>click "     | an edit the teams l<br>Save", if you remo | by drag and drop the persons to them. Change<br>ve a person, the change will apply immediatel | es in the team manager will apply permanently when yo<br>y. If you click "Cancel", all changes to teams will be un | u<br>idone. |
| Persons v<br>complete | which aren't added<br>teams):             | to a team but have to (you can "park" person                                                  | s here, in the case you want to swap members of allrea                                                             | ady         |
| 000 - A               |                                           | Drop persons above, e.g. if you v                                                             | vant to reorder full teams                                                                                         |             |
| Style                 | Team Number                               | Category                                                                                      | Members                                                                                                    | ×           |
| Kumite                | 1                                         | 860 - Sen. Kumite Team Male Ippon +18 y.                                                      | 860 - Roland DIETRICH X<br>860 - Wolfgang MOELLER X<br>860 - Marcello PENNA X<br>860 - Thomas UFERT X              |             |
| Kumite                | 2                                         | 860 - Sen. Kumite Team Male Ippon +18 y.                                                      |                                                                                                    | ×           |
|                       |                                           |                                                                                               | Cancel Sa                                                                                                    | ave         |

## Fig. 30: A further Team for the same Style

Now you can move the Competitor by Drag and Drop to the further Team and press the blue button Save.

| Email                                                                                                    |                                                       |                                                                                                    |                                                                                                    |                                                                                                    |                                                                                                    |
|----------------------------------------------------------------------------------------------------|-------------------------------------------------------|----------------------------------------------------------------------------------------------------|----------------------------------------------------------------------------------------------------|----------------------------------------------------------------------------------------------------|----------------------------------------------------------------------------------------------------|
| Contraction of the local division of the local division of the loc |                                                       |                                                                                                    |                                                                                                    |                                                                                                    | Register person                                                                                                    |
| e, Registred as or                                                                                                    | gender                                                |                                                                                                    |                                                                                                    |                                                                                                    |                                                                                                    |
| e Last Name                                                                                                    | Gender                                                | Date of Birth                                                                                                    | Registred as                                                                                                    | Additional info                                                                                                    | Unsubscrib                                                                                                    |
| CALZONE                                                                                                    | male                                                  | 1988-08-08                                                                                                    | Competitor                                                                                                    | Categories:<br>• 860 - Sen. Kumite Team Male Ippon +18 y. (Team 2)                                                                                                    | ×                                                                                                    |
| DIETRICH                                                                                                    | male                                                  | 1959-10-02                                                                                                    | Competitor                                                                                                    | Categories:<br>• 566 - Sen. Kata Ind. Male Shoto +40 y.<br>• 860 - Sen. Kumite Team Male Ippon +18 y. (Team 1)                                                                                                    | *                                                                                                    |
| MOELLER                                                                                                    | male                                                  | 1958-09-02                                                                                                    | Competitor                                                                                                    | Categories:<br>• 566 - Sen. Kata Ind. Male Shoto +40 y.<br>• 860 - Sen. Kumite Team Male Ippon +18 y. (Team 1)                                                                                                    | ×                                                                                                    |
| PENNA                                                                                                    | male                                                  | 1994-01-01                                                                                                    | Competitor                                                                                                    | Categories:<br>• 558 - Sen. Kata Ind. Male Wado +18 y.<br>• 860 - Sen. Kumite Team Male Ippon +18 y. (Team 1)                                                                                                    | ×                                                                                                    |
|                                                                                                    | e Last Name<br>CALZONE<br>DETRICH<br>MOELLER<br>PENNA | Note     Name     Gender       CALZONE     male       DIETRICH     male       MOELLER     male       PENNA     male | ne, Registred as or gender       e     Last Name     Gender     Date of Birth       CALZONE     male     1988-08-08       DIETRICH     male     1959-10-02       MOELLER     male     1958-09-02       PENNA     male     1994-01-01 | Interpretent interpretent       Gender       Date of Birth       Registred as         Image: CALZONE       male       1988-08-08       Competitor         DIETRICH       male       1959-10-02       Competitor         MOELLER       male       1958-09-02       Competitor         PENNA       male       1994-01-01       Competitor | re, Registred as or gender       Gender       Date of Birth       Registred as       Additional info         CALZONE       male       1988-08-08       Competitor       Categories:<br>• 860 - Sen. Kumite Team Male (ppon +18 y. (Team 2))         DETRICH       male       1959-10-02       Competitor       Categories:<br>• 566 - Sen. Kata Ind. Male Shoto +40 y.<br>• 860 - Sen. Kumite Team Male (ppon +18 y. (Team 1))         MOELLER       male       1958-09-02       Competitor       Categories:<br>• 566 - Sen. Kata Ind. Male Shoto +40 y.<br>• 860 - Sen. Kumite Team Male (ppon +18 y. (Team 1))         PENNA       male       1994-01-01       Competitor       Categories:<br>• 558 - Sen. Kata Ind. Male Wado +18 y.<br>• 860 - Sen. Kumite Team Male (ppon +18 y. (Team 1)) |

## Fig. 31: Registration List, Team Category

Now you will see the right Competitor with the right Team Category and Team No. in the Registration List.

## 7.3. Change / Delete a Team Category

| Edit Registration |                                                                                    | ×               |
|-------------------|------------------------------------------------------------------------------------|-----------------|
| Saluation         | Mr.                                                                                | All a           |
| First Name        | Roland                                                                             | lon!            |
| Last Name         | DIETRICH                                                                           |                 |
| Gender            | Male                                                                               |                 |
| Birthdate         | 1959-10-02                                                                         |                 |
| Registred as      | Competitor                                                                         | Select image    |
| Categories        | 3 selected - Deselect all                                                          | Event Age<br>54 |
| > currently       | Q Search sam 1)                                                                    |                 |
| selected          | 556 - Sen. Kata Ind. Male Shoto +18 y. m 1)                                        |                 |
| Manage Teams      | ✓ 566 - Sen. Kata Ind. Male Shoto +40 y. 576 - Sen. Kumite Ind. Male +18 y. Innon. |                 |
|                   | 856 - Sen. Kata Team Male Shoto +18 y.                                             |                 |
|                   | 860 - Sen. Kumite Team Male Ippon +18 y                                            |                 |
|                   |                                                                                    | Cancel Save     |

#### Fig. 26: Registration Form, Change/Delete a Team Category

You have two possibilities to change / delete Team Categories.

1<sup>st</sup> Option: Like for Individual Categories you can deselect the Team Category by click in the Registration Form.

## SHIAI-Event

| Home Events Saved Data                                                               | Die Seite auf sh                          | iai.dementi.org meldet:                                       | ×                                                                     |             |
|--------------------------------------------------------------------------------------|-------------------------------------------|---------------------------------------------------------------|-----------------------------------------------------------------------|-------------|
| Manage Teams                                                                         | The competitor wil<br>you like to proceed | ll get removed from the category. Would<br>!?                 |                                                                       | ×           |
| You can edit the teams by drag and drop<br>"Save", if you remove a person, the chang | е мії арру іппіец                         | OK Abbrechen                                                  | ipply permanently when you<br><del>ges</del> to teams will be undone. | l click     |
| Persons which aren't added to a team but ha teams)                                   | ve to (you can "pa                        | rk" persons here, in the case you w                           | ant to swap members of allrea                                         | dy complete |
| Drop  <br>Please select a team category                                              | oersons above, e                          | e.g. if you want to reorder full tea                          | ams                                                                   |             |
| Category                                                                             | Team Number                               | Members                                                       |                                                                       | ×           |
| 856 - Sen. Kata Team Male Shoto +18 y.                                               | 1                                         | 856 - Roland DIETRICH 🗶 🛛 856 - Wolfg<br>856 - Thomas UFERT 🛠 | ang MÖLLER 🗱                                                          | *           |
| 860 - Sen. Kumite Team Male Ippon +18 y.                                             | 1                                         | 860 - Wolf - WOLLER <b>X</b> 860 - The                        | omas UFERT 🗙                                                          | ×           |
|                                                                                      |                                           |                                                               |                                                                       |             |

## Fig.32: Registration Form, Change / Delete a Team Category

2<sup>nd</sup> Option: You open in the Registration Form the "Team Manager" and click on the red "cross", X at the end of the Competitor Name. Note the advise on the top of the window!

## SHIAI-Event

| SHIAI Register    | Home                  | Events Sav     | /ed Data  |               |              |                                                                                                    | Logout           |
|-------------------|-----------------------|----------------|-----------|---------------|--------------|----------------------------------------------------------------------------------------------------|------------------|
|                   |                       |                |           |               | <b>a</b>     |                                                                                                    |                  |
| Already registree | l persons             |                |           |               |              |                                                                                                    |                  |
|                   |                       |                |           |               |              |                                                                                                    | +Register person |
| Search for Eirstr | son:                  | Denistred as   | or gender |               |              |                                                                                                    |                  |
| OCCUPIENT INTE    | Ibilino, Edistribulit | , negisireu as | or genuer |               |              |                                                                                                    |                  |
| Portrait Photo    | First Name            | Last Name      | Gender    | Date of Birth | Registred as | Additional info                                                                                                    | Unsubscribe      |
|                   | Andrea                | DIETRICH       | female    | 1966-04-10    | Competitor   | Groups:<br>• 526 - Sen. Kumite Ind. Female +18 y. Ippon                                                                                                    | ×                |
| 8                 | Roland                | DIETRICH       | male      | 1959-10-02    | Competitor   | Groups:<br>• 566 - Sen. Kata Ind. Male Shoto +40 y.<br>• 856 - Sen. Kata Team Male Shoto +18 y. (Team 1)                                                        | ×                |
|                   | Wolfgang              | MÖLLER         | male      | 1958-09-02    | Competitor   | Groups:<br>• 860 - Sen. Kumite Team Male Ippon +18 y. (Team 1)<br>• 566 - Sen. Kata Ind. Male Shoto +40 y.<br>• 856 - Sen. Kata Team Male Shoto +18 y. (Team 1) | ×                |
| 9                 | Thomas                | UFERT          | male      | 1981-04-04    | Competitor   | Groups:<br>• 860 - Sen. Kumite Team Male Ippon +18 y. (Team 1)<br>• 556 - Sen. Kata Ind. Male Shoto +18 y.<br>• 856 - Sen. Kata Team Male Shoto +18 y. (Team 1) | ×                |

Fig. 33: Registration Form, Change / Delete a Team Category

Fig. 33 shows the adjusted Registration List.

## 8.0. Finish a Registration

| events / 9th We   | (C European Cha | impionships for ( | Cadets, Junio | rs and Seniors |              |                                                                                                    |                  |
|-------------------|-----------------|-------------------|---------------|----------------|--------------|----------------------------------------------------------------------------------------------------|------------------|
| ready registre    | d persons       |                   |               |                |              |                                                                                                    |                  |
| Send Registration | 1 Summary by En | nail              |               |                |              |                                                                                                    | ₽Register person |
| Search for Firstn | ame, Lastname,  | Registred as or i | gender        |                |              |                                                                                                    |                  |
| ortrait Photo     | First Name      | Last Name         | Gender        | Date of Birth  | Registred as | Additional info                                                                                                    | Unsubscrib       |
| no trange         | Antonio         | CALZONE           | male          | 1988-08-08     | Competitor   | Categories:<br>• 860 - Sen. Kumite Team Male Ippon +18 y. (Team 2)                                                                                           | ×                |
| 8                 | Roland          | DIETRICH          | male          | 1959-10-02     | Competitor   | Categories:<br>• 566 - Sen. Kata Ind. Male Shoto +40 y.<br>• 860 - Sen. Kumite Team Male Ippon +18 y. (Team 1)                                               | ×                |
| Ş.                | Wolfgang        | MOELLER           | male          | 1958-09-02     | Competitor   | Categories:<br>• 566 - Sen. Kata Ind. Male Shoto +40 y.<br>• 860 - Sen. Kumite Team Male Ippon +18 y. (Team 1)                                               | ×                |
| Ø.                | Marcello        | PENNA             | male          | 1994-01-01     | Competitor   | Categories:<br>• 558 - Sen. Kata Ind. Male Wado +18 y.<br>• 860 - Sen. Kumite Team Male Ippon +18 y. (Team 1)                                                | ×                |
| -                 | Thomas          | UFERT             | male          | 1981-04-04     | Competitor   | Categories:<br>• 556 - Sen. Kata Ind. Male Shoto +18 y.<br>• 576 - Sen. Kumite Ind. Male +18 y. Ippon<br>• 860 - Sen. Kumite Team Male Inpon +18 y. (Team 1) | *                |

To finfish a registration please press the green button Send Registration Summary by Email.

You will get a short Confirmation Email and a copy will go to the hosting federation.

### 9.0. Help and Support

For Help or Support please contact the WKC Office by Email: <a href="https://wkc.office@gmx.net">wkc.office@gmx.net</a>